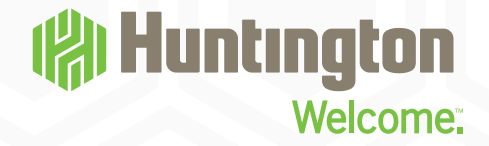

## WELCOME TO HUNTINGTON.

Follow the steps below to ensure your switch to a Huntington checking account goes smoothly.

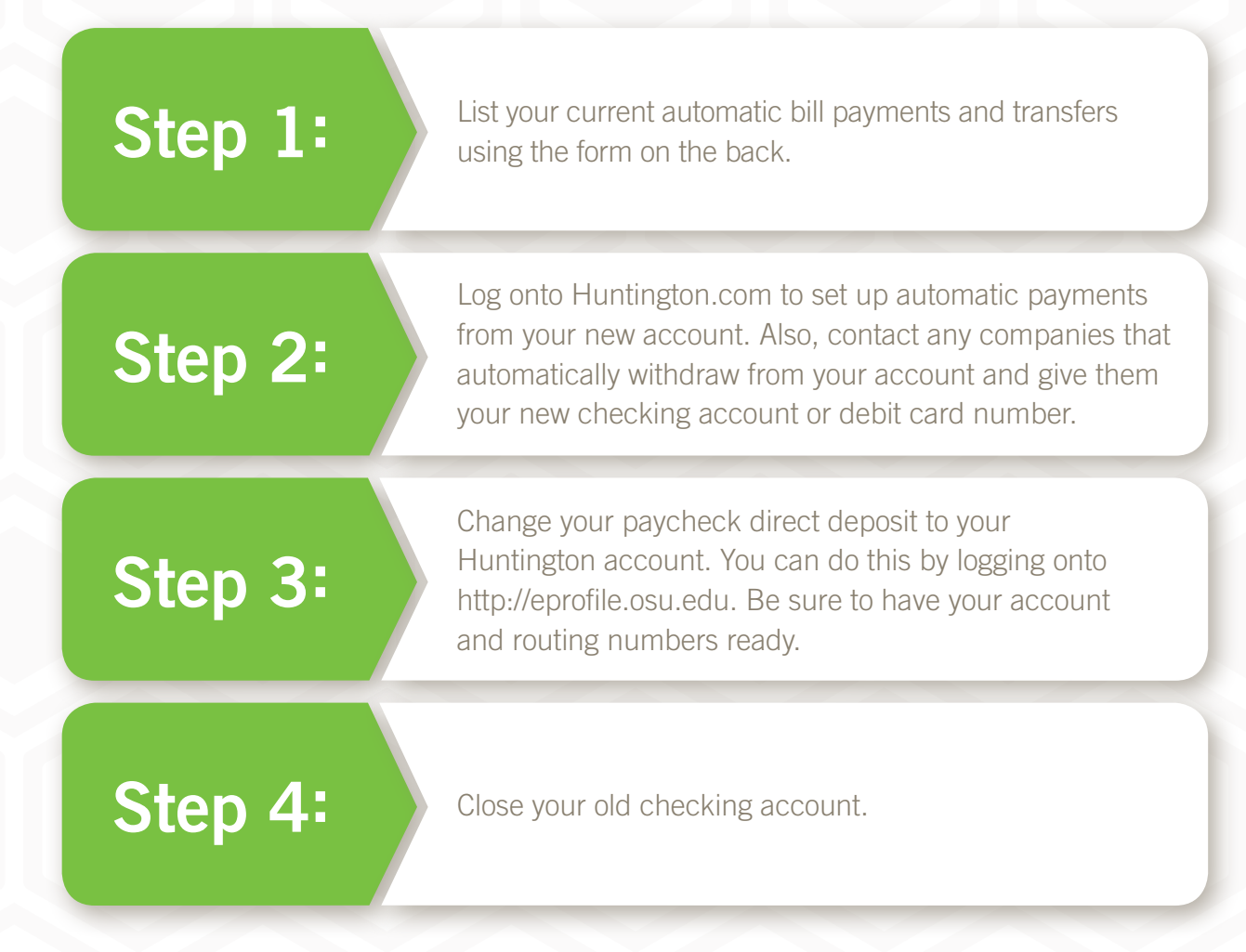

A Huntington banker can help you with any step of this process. Call **614-480-0026** to talk to a banker at an Ohio State Huntington branch.

Trademarks of The Ohio State University used under license.

Member FDIC. 
<sup>®</sup> and Huntington<sup>®</sup> are federally registered service marks of Huntington Bancshares Incorporated. Huntington<sup>®</sup> Welcome.<sup>™</sup> is a service mark of Huntington Brancshares Incorporated. © 2014 Huntington Bancshares Incorporated. Form >>

If you bank online, list your automatic bill payment information below. You will need to transfer these to your Huntington account. You can find this information on your last bank statement. Then, log onto Huntington.com to set up automatic payments from your new account. Also, contact any companies that automatically withdraw from your account and give them your new account number.

| Mortgage Payment |           |       |           |
|------------------|-----------|-------|-----------|
| Company:         | Account # | Date: | Amount \$ |
| Company:         | Account # | Date: | Amount \$ |

| Utilities |           |       |           |
|-----------|-----------|-------|-----------|
| Company:  | Account # | Date: | Amount \$ |
| Company:  | Account # | Date: | Amount \$ |
| Company:  | Account # | Date: | Amount \$ |

| Cable / Internet / Home Phone |           |       |           |
|-------------------------------|-----------|-------|-----------|
| Company:                      | Account # | Date: | Amount \$ |
| Company:                      | Account # | Date: | Amount \$ |

| Cell Phone |           |       |           |
|------------|-----------|-------|-----------|
| Company:   | Account # | Date: | Amount \$ |
| Company:   | Account # | Date: | Amount \$ |

| Car Payment |           |       |           |
|-------------|-----------|-------|-----------|
| Company:    | Account # | Date: | Amount \$ |
| Company:    | Account # | Date: | Amount \$ |

| Credit Card |           |       |           |
|-------------|-----------|-------|-----------|
| Company:    | Account # | Date: | Amount \$ |
| Company:    | Account # | Date: | Amount \$ |

| Other    |           |       |           |
|----------|-----------|-------|-----------|
| Company: | Account # | Date: | Amount \$ |
| Company: | Account # | Date: | Amount \$ |
| Company: | Account # | Date: | Amount \$ |

Call **614-480-0026** to talk to a banker at an Ohio State Huntington branch for assistance.